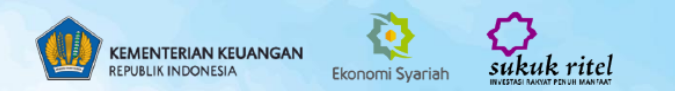

# Sill

# Pilihan Berharga UNTUK MASA DEPAN SEJAHTERA

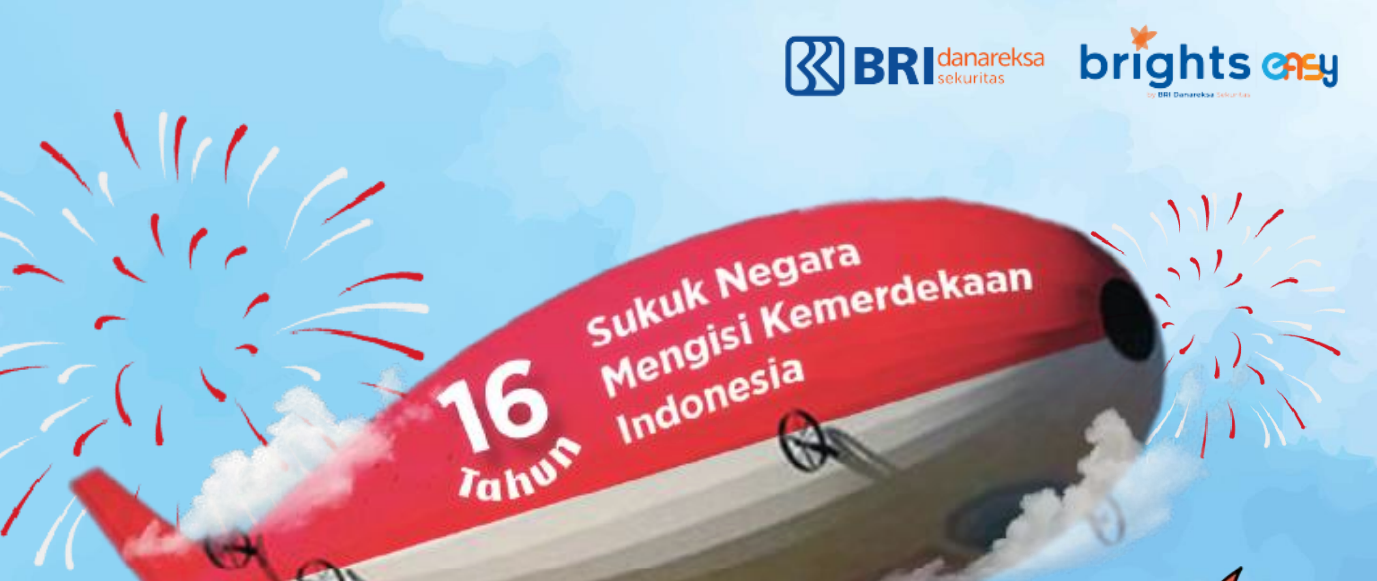

# JADWAL PENERBITAN SR021

| <b>PENETAPAN IMBALAN</b>      | 20 Agustus 2024                                                  |
|-------------------------------|------------------------------------------------------------------|
| MASA PENAWARAN                | 23 Agustus 2024 (09.00 WIB) s/d<br>18 September 2024 (10.00 WIB) |
| PENETAPAN PENJUALAN           | 23 September 2024                                                |
| SETELMEN                      | 25 September 2024                                                |
|                               |                                                                  |
| PEMBAYARAN IMBALAN<br>PERTAMA | 10 November 2024 (Long Coupon)                                   |

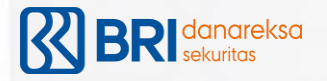

# STRUKTUR PRODUK SR021

| Pokok-Pokok Terms and Conditions | SR021T3                                                     | SR021T5                             |                                        |
|----------------------------------|-------------------------------------------------------------|-------------------------------------|----------------------------------------|
| Jenis Akad                       | ljarah asset to be leased                                   |                                     |                                        |
| Penerbit                         | Perusahaan Penerbit SBSN Indonesia                          |                                     |                                        |
| Tanggal Penerbitan               | 25 September 2024 (tentatif)                                |                                     |                                        |
| Tenor                            | 3 tahun                                                     | 5 tahun                             | IMBAL HASIL                            |
| Maturity                         | 10 September 2027                                           | 10 September 2029                   | SD021T2                                |
| Imbalan                          | Fixed Coupon, pembayaran secara peri                        | odik setiap bulan                   |                                        |
| Tanggal Pembayaran Kupon Pertama | 10 November 2024 (long coupon)                              |                                     | <b>6.35%</b> per tahun                 |
| Tradability                      | Tradable setelah berakhirnya Minimum                        | Holding Period                      | SR021T5                                |
| Minimum Holding Period           | Selama 1 (kali) kali pembayaran kupon<br>11 November 2024). | (dapat diperdagangkan mulai tanggal | <b>6.45%</b> Tingkat Imbalan per tahun |
| Minimum Pemesanan                | Rp1 juta dan kelipatannya                                   |                                     |                                        |
| Maksimum Pemesanan               | Rp5 miliar                                                  | Rp10 miliar                         |                                        |
| Underlying Assest                | BMN dan Proyek/Kegiatan Kementerian                         | /Lembaga pada APBN 2024             |                                        |

Sumber : Kementrian Keuangan RI

Keterangan Tambahan :

Imbalan akan dibayarkan setiap bulan melalui RDN Investor

Free Biaya penyimpanan

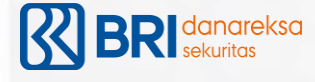

## **KEUNTUNGAN MEMILIKI SR021**

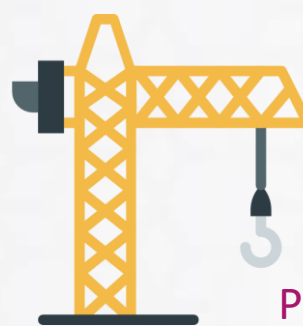

Partisipasi dalam **pembiayaan APBN** dan Pembangunan proyek infrastruktur di Indonesia

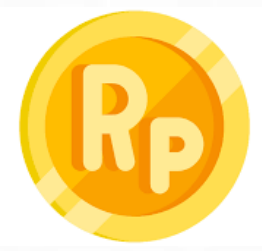

Investasi murah dengan minimum pembelian terjangkau, mulai dari Rp 1 Juta dan kelipatannya

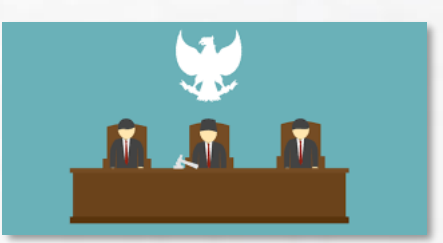

Investasi yang relatif aman karena **dijamin oleh Negara** 

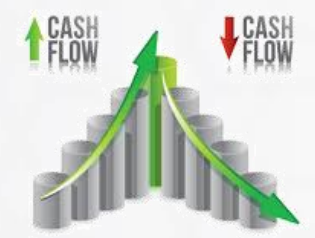

Pembayaran **imbal hasil setiap bulan** dengan kupon tetap, cocok untuk pengaturan cash flow pribadi

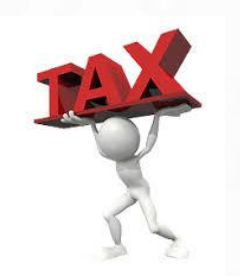

Pajak 10%, lebih rendah dibandingkan pajak bunga deposito (20%)

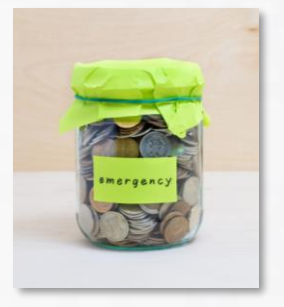

**Dapat dijual** sebelum jatuh tempo untuk pemenuhan kebutuhan dana darurat

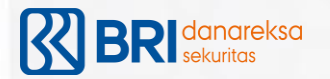

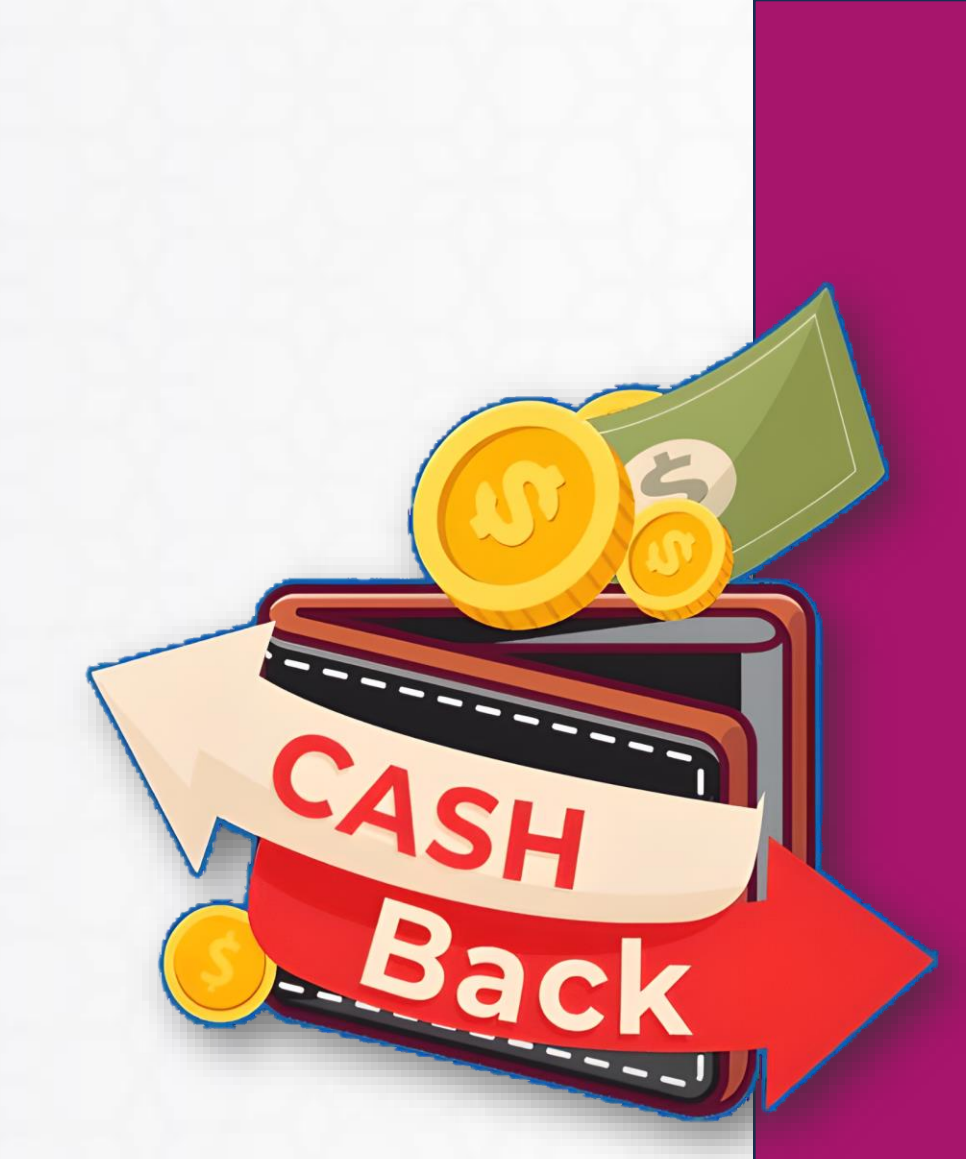

## JANGAN LEWATKAN HADIAH MENARIK INI!!!

Dapatkan *Cashback* **0,1%** dengan minimal pemesanan sebesar **Rp 500 Juta** dan berlaku kelipatan **Rp 100 Juta** 

**Contoh :** 

• *Cashback* senilai **Rp 500 Ribu** untuk setiap pemesanan **Rp 500 Juta** 

• *Cashback* senilai **Rp 1 juta** untuk setiap pemesanan **Rp 1 Miliar** 

#### PESAN SEKARANG DI :

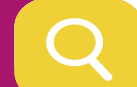

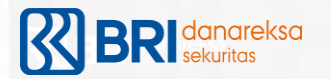

## PANDUAN PENGGUNAAN SISTEM SBN ONLINE BRI DANAREKSA SEKURITAS

| BRI danareksa =                                                                                  |
|--------------------------------------------------------------------------------------------------|
| Silahkan masukkan User ID<br>dan Password Anda<br>User Id<br>Password<br>Lupa password?<br>LOGIN |
| AA a sbn.brights.co.id ♂                                                                         |
| © Copyright <b>2021. PT BRI Danareksa Sekuritas.</b> All<br>Rights Reserved                      |

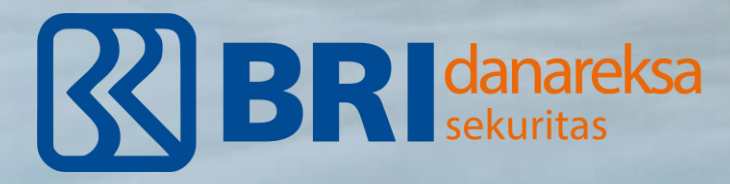

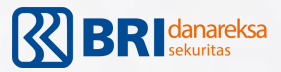

#### Panduan Umum

- Layanan SBN Online BRI Danareksa Sekuritas dapat diakses oleh nasabah individu/perorangan yang memiliki account BRI Danareksa Sekuritas. Bagi calon investor yang belum memiliki account, dapat melakukan pembukaan account terlebih dahulu dengan mengakses eform.brights.co.id;
- 2. Untuk melakukan pemesanan SBN, Anda dapat mengakses website dengan alamat https://sbn.brights.co.id/;
- 3. Silahkan Log In menggunakan User ID dan Password Online Trading Anda;
- Secara umum terdapat 3 (tiga) tahapan utama, yaitu (1) Registrasi Investor, (2) Transaksi Pemesanan, dan (3) Pembayaran Pemesanan;
- 5. Sebelum melakukan *submit* pemesanan, Anda wajib membaca terlebih dahulu terkait *disclaimer* registrasi investor dan Memorandum Informasi penerbitan SBN;
- 6. Lakukan **pembayaran segera** setelah Anda melakukan pemesanan SBN melalui aplikasi Mobile Banking, Internet Banking, ATM, atau Teller.

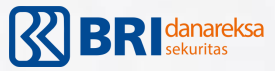

## Langkah Registrasi SBN Online

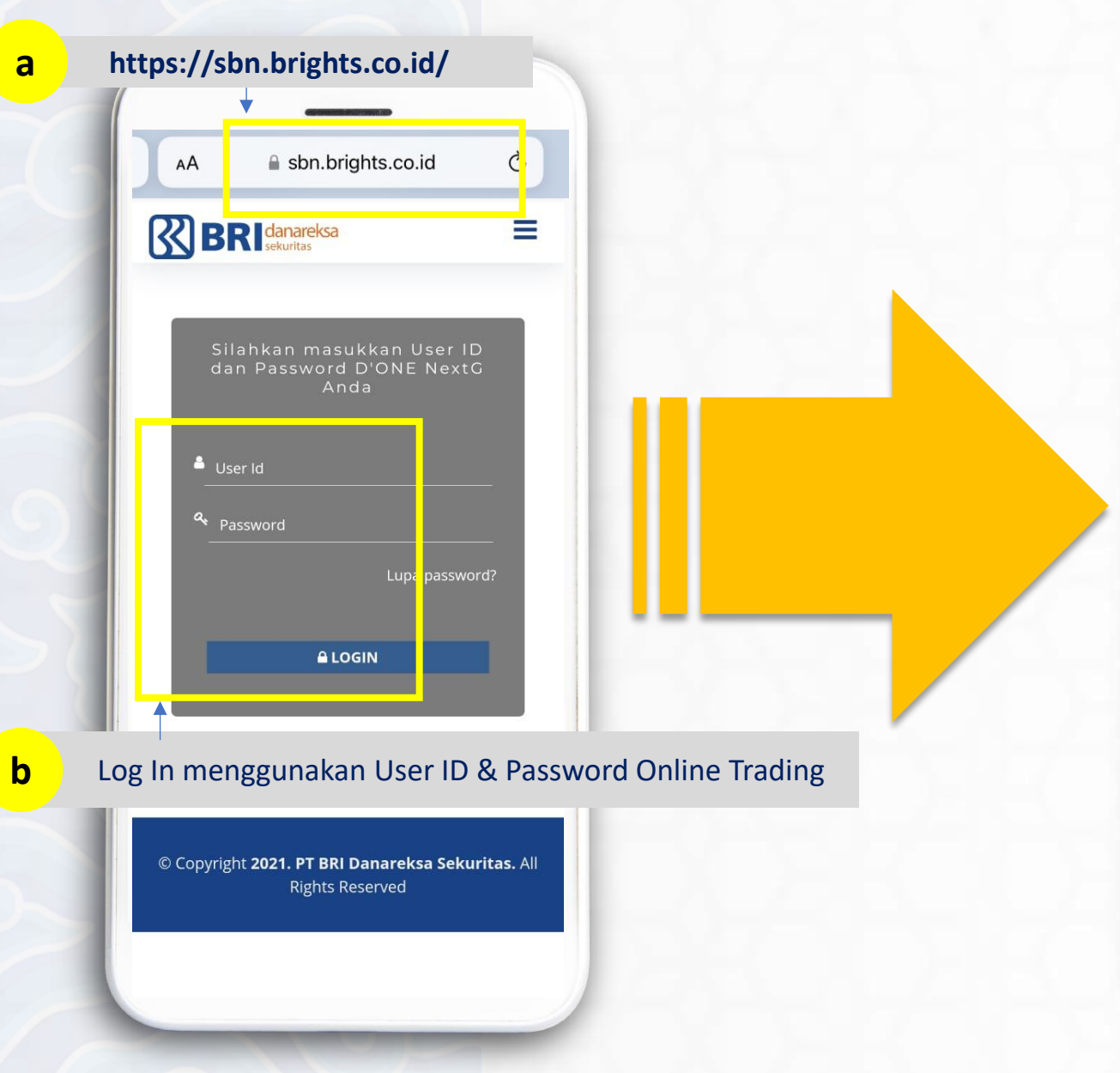

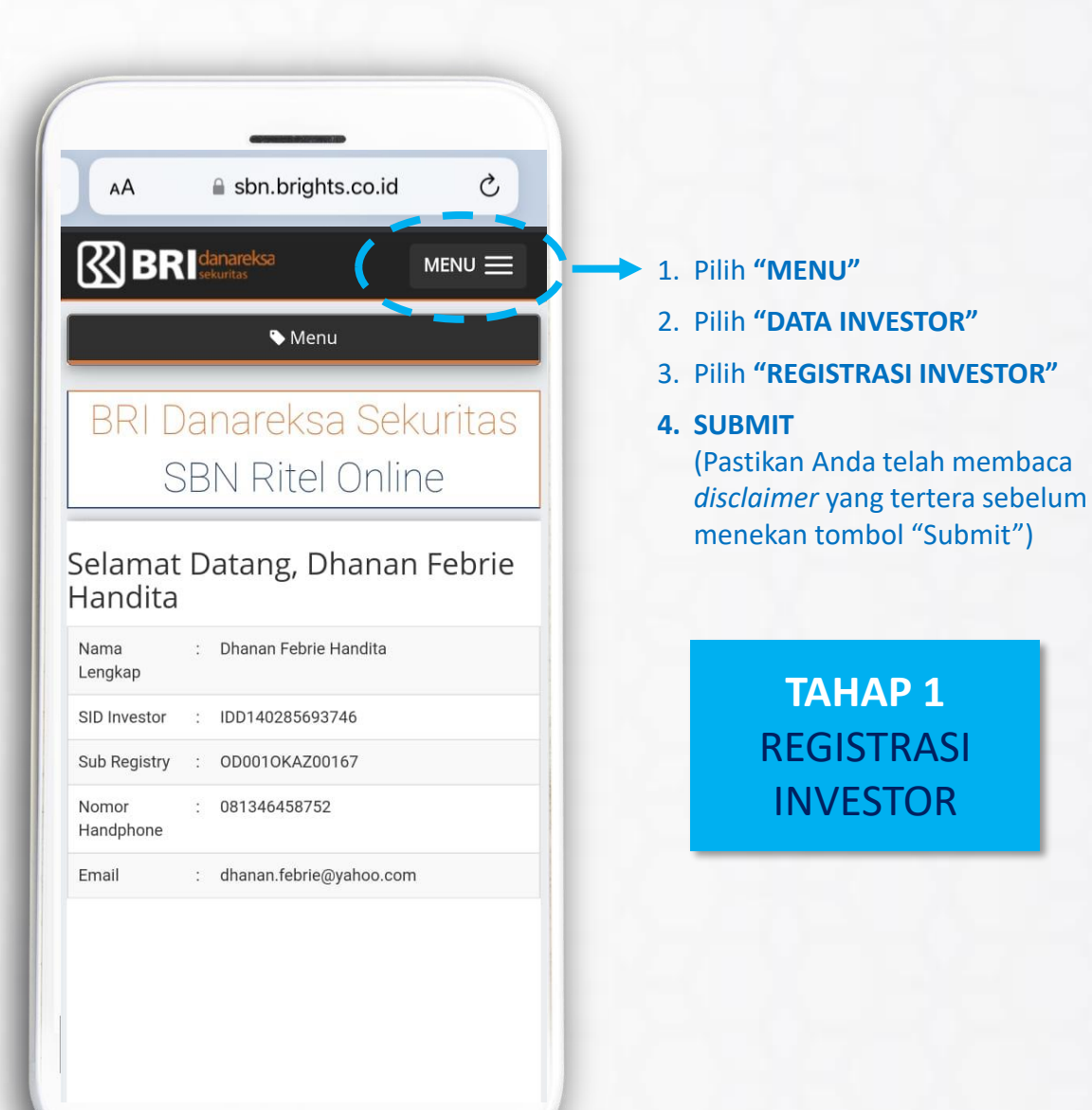

## Langkah Pemesanan SBN Online

| FSANAN | AA 🔒 sbn.brights.co.id                              |
|--------|-----------------------------------------------------|
|        |                                                     |
|        | ♦ Menu                                              |
|        |                                                     |
|        | 🔊 Pemesanan                                         |
| 10     | Pemesanan / Menambah                                |
|        | SID Investor IDD140285693746                        |
|        | Nomor Rekening Surat Berharga C D001OKAZ0(          |
|        | Nomor Rekening Dana 067101051 48501                 |
| 191    | Nama Seri - Pilih Salah Satu -                      |
|        | Detail Seri                                         |
| < 1    | Tanggal mulai pemesanan         Tanggal mulai pemes |
|        | Tanggal akhir pemesanan Tanggal akhir pemesa        |
|        | Minimum pemesanan Minimum pemesa IDR                |
|        | Maksimum pemesanan Maksimum pemu IDR                |

- 1. Pilih "MENU"
- 2. Pilih "TRANSAKSI"
- 3. Pilih "PEMESANAN"
- 4. Pilih "PESAN SURAT BERHARGA"
- 5. Tentukan **"NAMA SERI" dan ISI** NOMINAL PEMESANAN"
- Klik **"SUBMIT"** (Pastikan Anda telah membaca Memorandum Informasi yang tertera sebelum menekan tombol "Submit")
- 7. Masukkan **"KODE VERIFIKASI"** yang dikirimkan melalui Email Anda

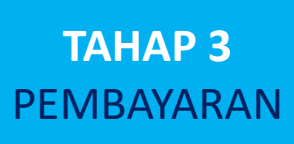

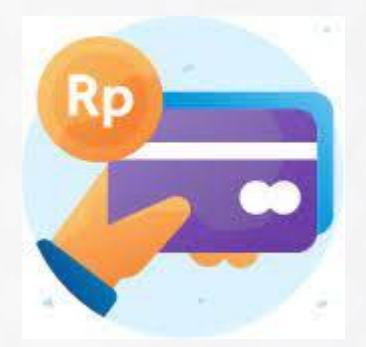

- Setelah pemesanan dinyatakan sukses, Anda akan memperoleh informasi "KODE BILLING" berupa 15 digit angka
- 2. Informasi tersebut tertera pada aplikasi Anda dan juga dikirimkan melalui **email** Anda
- 3. Segera lakukan pembayaran mengikuti panduan yang terdapat pada informasi cara pembayaran
- 4. Pembayaran dapat dilakukan **paling lambat 3 jam** setelah pemesanan
- 5. Pembayaran dapat dilakukan melalui *channel* pembayaran seperti ATM, Internet Banking, Mobile Banking, dan Teller
- Setelah pembayaran sukses, Anda akan memperoleh informasi Nomor Transaksi Penerimaan Negara (NTPN) yang dikirimkan melalui email
- 7. Transaksi Anda BERHASIL

Informasi tutorial pemesanan SR021 tersedia di Channel Youtube BRI Danareksa Sekuritas.

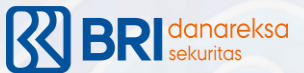

P

## Langkah Pembayaran melalui BRImo

BRI

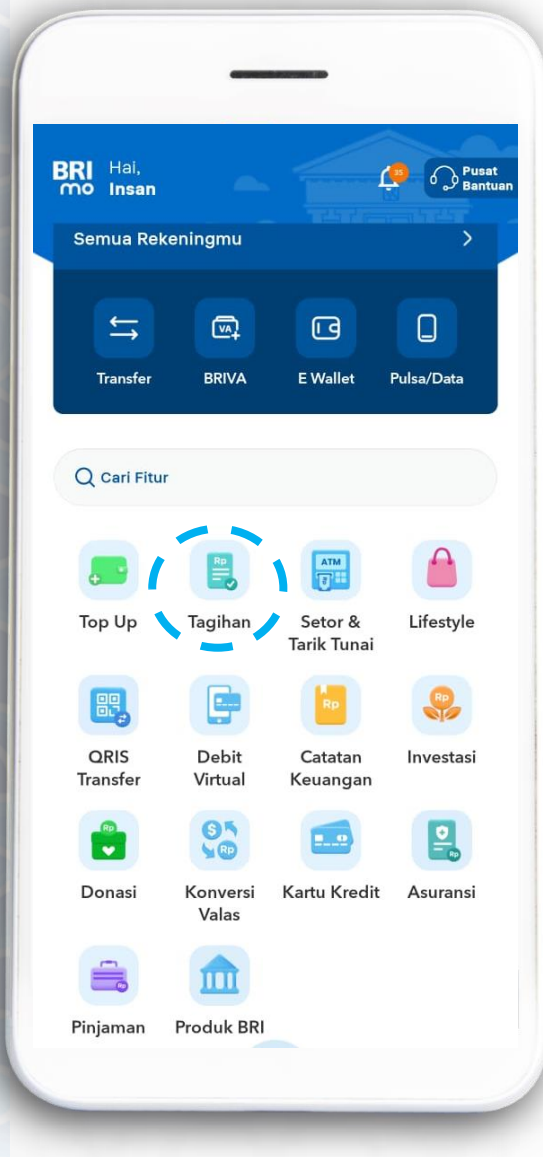

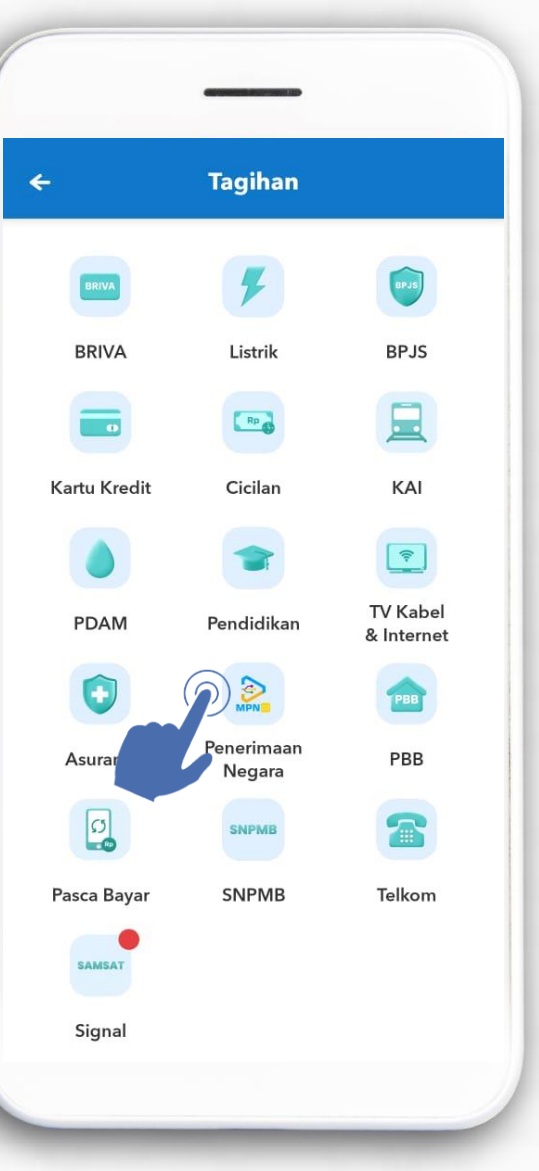

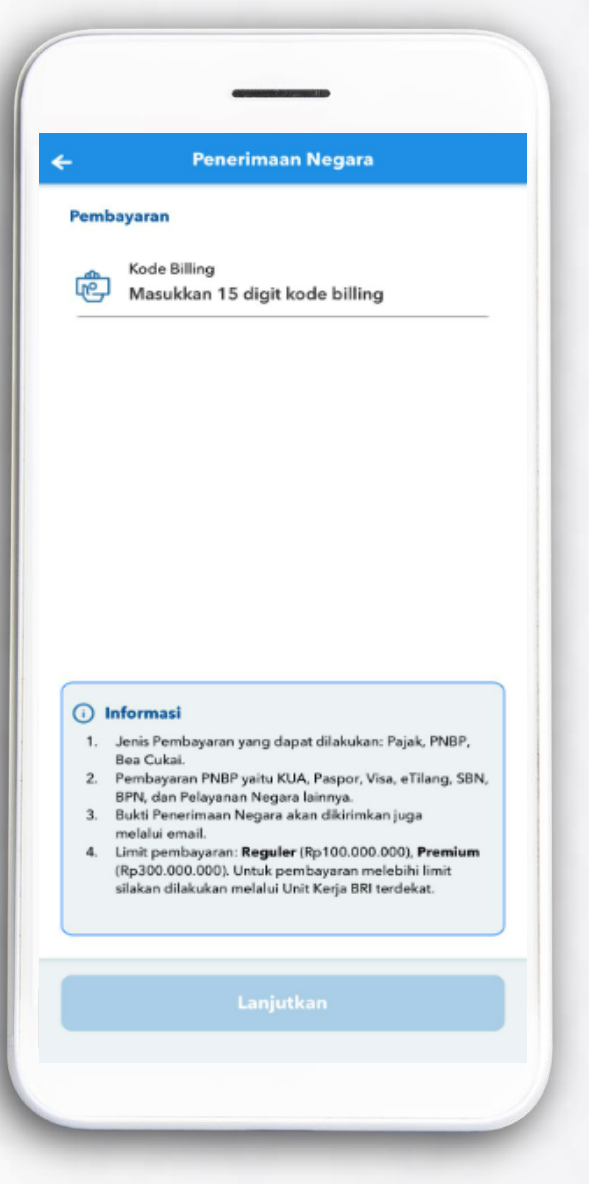

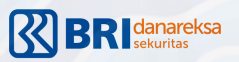

3. Masukkan 15 Digit Kode Billing

# Terimakasih

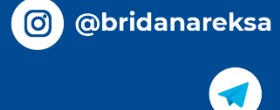

in BRI Danareksa Sekuritas

BRI Danareksa Sekuritas (BRDS) Official Channel

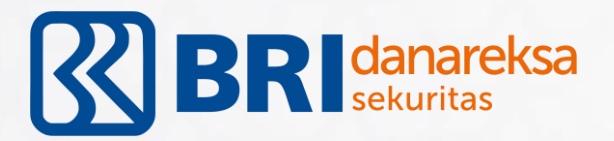

BRI Danareksa Sekuritas

 $\boxtimes$ 

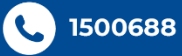

callcenter@bridanareksasekuritas.co.id